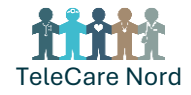

## **Fejlfinding i Telma**

## Tekniske problemer med brugerstyring i Telma

Egen IT-afdeling håndterer brugerstyring i Telma og skal kontaktes først ved tekniske problemer. Hvis egen IT-afdeling ikke kan løse problemet, kan TCN Supporten kontaktes på mail: tcnsupport@frederikshavn.dk. TCN Supporten kan videresende supportsagen til Telmas leverandør, hvis nødvendigt.

## Håndter og find oplysninger i Telma

Nedenstående tabeller viser, hvordan man skjuler personfølsomme oplysninger, samt hvordan man finder de nødvendige oplysninger til at udfylde formularen "Telma - fejlmelding af medarbejderløsning", som bruges til at oprette supportsager.

| Skjul personfølsomme oplysninger                                                                                                    |                                                                                                    |  |
|----------------------------------------------------------------------------------------------------|----------------------------------------------------------------------------------------------------|--|
| Tag et skærmbillede af fejlen ved at bruge<br>"Klippeværktøj" appen eller ved at trykke<br>"PrtSc" på tastaturet.<br>Marker området du ønsker at tage et skærm- |                                                                                                    |  |
| billede af.<br>Indsæt billedet i et Word dokument ved at<br>trykke "Ctrl + V"                                                                                   |                                                                                                    |  |
| Indsæt og marker billedet i Word.                                                                                                    | <b>1</b> Billedformat Tabeldesign Tabellayout                                                                 |  |
| Vælg "Billedformat" og derefter "Beskær".                                                                                                    | acering Ombryd                                                                                                |  |
| Anonymiser billedet ved at beskære både                                                                                                    | × tekst × 🙀 Valgrude 🖄 ∽ 🙎 ×                                                                                  |  |
| navn og cpr-nummer.                                                                                                    |                                                                                                    |  |
| Marker det beskårne billede og vælg "Billed-                                                                                                    | (Et Komprimer billeder                                                                                        |  |
| format".                                                                                                    | Gal Skift billede ~<br>전급 Nulstil billede ~                                                                   |  |
| Vælg "Komprimer billeder" og fjern fluebenet                                                                                                    |                                                                                                    |  |
| i "Anvend kun på dette billede". Tryk hernæst                                                                                                    | Komprimer billeder ? X                                                                                        |  |
| "ОК".                                                                                                    | Komprimeringsindstillinger:<br>Anvend kun på dette billede<br>Slet fraskårede dele af billeder                |  |
| Billedet kan nu gemmes og blive brugt til sup-                                                                                                    | Opløsning:                                                                                                    |  |
| portsager.                                                                                                    | Hi-fi: bevarer det oprindelige billedes kvalitet HI (320 opi): ood beslitet for charme i bidb definition (HD) |  |
|                                                                                                    | Udskrivning (220 ppi): fremragende kvalitet på de fleste printere og skærme                                   |  |
|                                                                                                    | Web (150 ppi): god til websider og projektorer                                                                |  |
|                                                                                                    | <u>Maii</u> (s6 pp.): minimeret dokumentstørreise til deling <u>B</u> rug standardopløsning                   |  |
|                                                                                                    | OK Annuller                                                                                                   |  |

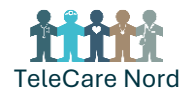

| Find Telma app-version & medarbejder-ID i Telma                                          |                                                                                              |  |
|------------------------------------------------------------------------------------------|----------------------------------------------------------------------------------------------|--|
| Log ind på Telma, og tryk på den blå pil i øver-<br>ste højre hjørne for at åbne menuen. | Telmaforvaltning_02                                                                          |  |
|                                                                                          | Kommende møder                                                                               |  |
| Under denne menu kan Telma versionerne<br>samt medarbejder-ID aflæses.                   | Telmaforvaltning_02                                                                          |  |
| Tryk på "Kopier" og indsæt informationerne<br>under "Version af Telma medarbejderløsning | Telma forvaltning team 1 Valgt team                                                          |  |
| + Medarbejder-ID fra Telma" i formularen.                                                | App-version: v1.5.1<br>Bff-version: v1.19.2<br>Api-version: 3.14.0<br>Medarbejder-ID: 151752 |  |
|                                                                                          | : Kopier                                                                                     |  |

| Finde borger-ID i Telma                                               |                                                                                                    |  |
|-----------------------------------------------------------------------|----------------------------------------------------------------------------------------------------|--|
| Log ind på Telma, og vælg den borger, hvis ID<br>du ønsker at finde.  | Opgaver Borgere Planlægning   Image: Comparison of the second second seco |  |
|                                                                       | Triagering Borger Liggetid Indisend                                                                                                    |  |
|                                                                       | (• Grð) 1 dag -                                                                                                    |  |
| Borger-ID kan aflæses i nederste venstre<br>hjørne på borgerens side. | Monitorering                                                                                                    |  |
| Indtast informationen under "Borger-ID fra<br>Telma" i formularen.    | Beskeder 1                                                                                                    |  |
|                                                                       | Cl Videomøder                                                                                                    |  |
|                                                                       | Målinger                                                                                                    |  |
|                                                                       | Forløb og planer                                                                                                    |  |
|                                                                       | Hoter                                                                                                    |  |
|                                                                       | Borger-ID: 298295                                                                                                    |  |